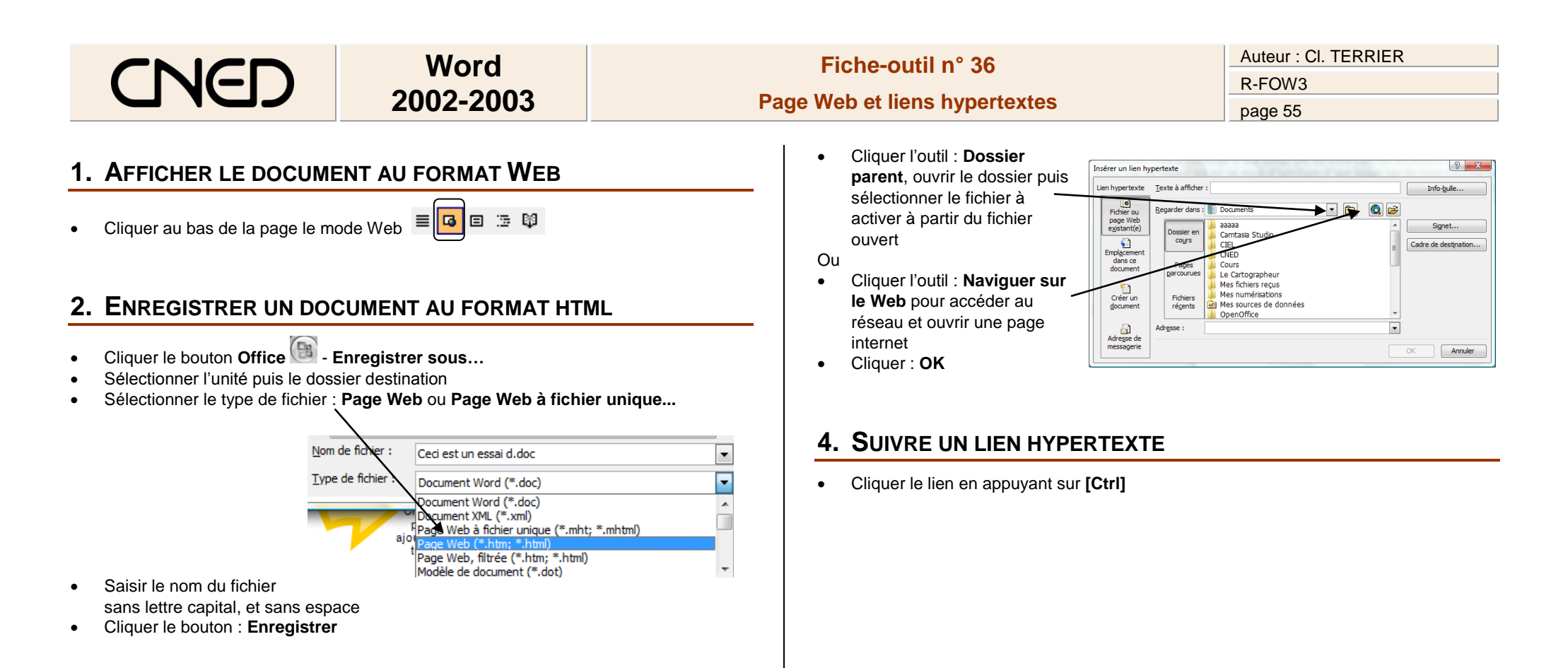

## 3. CREER UN LIEN HYPERTEXTE

- Concevoir les documents à relier par des liens hypertextes et les enregistrer dans un même dossier\_\_\_\_\_
- Cliquer l'outil 
  Lien hypertexte
- ou
- Cliquer l'onglet : Insertion Lien hypertexte